### BULANCAK KAPTAN AHMET FATOĞLU MESLEKİ VE TEKNİK ANADOLU LİSESİ

## GEMİADAMI CÜZDANI ÇIKARMAK VE EK YETERLİK ALMAK İÇİN İZLENECEK YOL

1. Öğrenci Belgesi alınır (Okuldan alınacak),

2. Fotoğraf çektirilir (Arkası beyaz fonlu biyometrik, 3 adet),

3. "Gemiadamı Olur Sağlık Raporu" alınır,

(Gemiadamlarının Genel ve Periyodik Sağlık İşlemini Yapmaya Yetkili Özel ve Resmi Sağlık Kuruluşlardan alınabilir). "Gemiadamı Olur Sağlık Raporu" verebilecek özel ve resmi sağlık kuruluşlarını "**T.C. Sağlık Bakanlığı Türkiye Hudut ve Sahiller Sağlık Genel Müdürlüğü**" Web adresinden öğrenebilirsiniz. <u>https://www.hssgm.gov.tr/GenelvePeriyodikHastaneler</u>

Tablo: Giresun ilinde "Gemiadamı Olur Sağlık Raporu" verebilecek resmi sağlık kuruluşları

| GİRESUN | GİRESUN EĞİTİM VE ARAŞTIRMA<br>HASTANESİ                                   | 0 (454) 310 20 20 | AKSU MAHALLESİ MEHMET İZMEN<br>CADDESİ NO:145 MERKEZ GİRESUN |
|---------|----------------------------------------------------------------------------|-------------------|--------------------------------------------------------------|
| GİRESUN | GİRESUN KADIN DOĞUM VE ÇOCUK<br>HASTALIKLARI EĞİTİM ARAŞTIRMA<br>HASTANESİ | 0 (454) 216 11 08 | 333 ATATÜRK BULVARI TEYYAREDÜZÜ<br>MAHALLESİ MERKEZ/GİRESUN  |

\* <u>Gemiadamı sağlık işlemleri</u> ile ilgili merak ettiğiniz hususları "**T.C. Sağlık Bakanlığı Türkiye Hudut ve Sahiller Sağlık Genel Müdürlüğü**" Web adresinden öğrenebilirsiniz. <u>https://www.hssgm.gov.tr/GemiadamiSaglikIslemleri</u>

4. "Gemiadamları Sağlık Yoklama Belgesi" alınır.

("Gemiadamları Sağlık Yoklama Belgesi" almak için Gemiadamlarının Genel ve Periyodik Sağlık İşlemini Yapmaya Yetkili Özel ve Resmi Sağlık Kuruluşlardan alınan "Gemiadamı Olur Sağlık Raporu" ile birlikte <u>en geç 30 (otuz) iş günü içerisinde</u> "Gemiadamları Sağlık Yoklama Belgesi" vermeye yetkili Sahil Sağlık Denetleme Merkezlerine başvurulur.)

"Gemiadamları Sağlık Yoklama Belgesi" vermeye yetkili Sahil Sağlık Denetleme Merkezlerini "**T.C. Sağlık Bakanlığı Türkiye Hudut ve Sahiller Sağlık Genel Müdürlüğü**" Web adresinden öğrenebilirsiniz. <u>https://www.hssgm.gov.tr/GemiadamlariMerkezleri</u>

Tablo: Ordu ilinde "Gemiadamları Sağlık Yoklama Belgesi" vermeye yetkili kurum

| ORDU SAHİL SAĞLIK |                | TAŞBAŞI MAH. SAHİL CAD. ATATÜRK BULVARI NO: 78 |
|-------------------|----------------|------------------------------------------------|
| DENETLEME MERKEZİ | 0452 225 01 50 | ORDU                                           |
|                   |                |                                                |

**5.** Parmak izi kayıt belgesi alınır ("Gemiadamı cüzdanı almasında sakınca yoktur" yazısı). (İl/İlçe Nüfus ve Vatandaşlık İşleri Müdürlüklerinden alınacak).

6. e- devlet şifresi alınır (PTT işyerlerinden alınabilir).

7. İmza örneği çıkarılır (Beyaz boş bir kâğıda imza atılır).

**NOT:** Fotoğraf, İmza örneği ve Parmak izi Kayıt Belgesi Gemiadamları Eğitim ve Bilgi Sisteminde Gemiadamı Cüzdanı çıkarmak için sisteme elektronik ortamda yükleneceğinden taratılarak veya fotoğrafları düzgün bir şekilde çekilerek telefon veya bilgisayara kaydedilmeleri gereklidir.

8. <u>https://e-denizcilik.uab.gov.tr/login</u> internet adresinden e devlet şifresiyle giriş yapılır.

| AT THE A                                        | 🥏 e-Devlet Kapısı Kimlik Doğrulama Sistemi                                                                                                    |                                      |                   |               |  |  |  |
|-------------------------------------------------|----------------------------------------------------------------------------------------------------|--------------------------------------|-------------------|---------------|--|--|--|
| T.C. ULAŞTIRMA VE<br>ALTYAPI BAKANLIĞI          | Giriş Yapılacak Adres<br>Giriş Yapılacak Uygulama                                                                                                    | https://e-denizcilik<br>E-Denizcilik | .uab.gov.tr/login | /e-devlet/res |  |  |  |
| Ulaştırma ve Altyapı Bakanlığı<br>Giriş Sistemi | e-Devlet Şifresi     E-Mobil Imza     e-Imza     am T.C., Kimilk Kartu     E-Mobil Imza     C., Kimilk Kartu     E-Mobil Imza     C., Kimilk Kartu     E-Mobil Sifretsi Nudianask kimilginiz doğrulandskan sorva pleminize kaldı     devam edebilininiz.     D., e-Devlet Şifretsi Nedir, Nasil Almır?     + T.C. Kimilk No |                                      |                   |               |  |  |  |
| 🧭 e-Devlet ile Giriş                            | * e-Devlet Şifresi                                                                                                    | IIII Sanul Kluyye 🐠 Yazarken Gide    |                   |               |  |  |  |
| veya PIN kodu ile giriş yapın                   | *e-Devier @gistensis unustranze durumunda objuúad (mz.coo<br>teelonunustary yenieme gierni yeaabitranz                                                                                                    |                                      |                   |               |  |  |  |
| r ne noda ne Ging                               |                                                                                                    |                                      |                   |               |  |  |  |

**9.** Buradan **Gemiadamları Bilgi Sistemi**'ne giriş yapılır. (Görselde Tıkla yazan yer tıklanır ve açılan pencereden Gemi Adamı'na giriş yapılır)

| Uygula    | ma Seçimi                                                | Merh                      | naba,    |                             |             |
|-----------|----------------------------------------------------------|---------------------------|----------|-----------------------------|-------------|
| Hesabiniz | a yetkilendirilmiş olan uygulamalardan birisi            | ni seçin Çı               | ikiş 🛄 F | Profile Git                 |             |
| Uygu      | lamalar                                                  |                           |          |                             |             |
| G         | Gemiadamları Bilgi Sistemi<br>Gemiadamları Bilgi Sistemi |                           |          | * O                         | 0           |
| Т         | <b>Turgut Reis</b><br>Turgut Reis                        | Açılan pencereden         | /        | Gemi Adar<br>Örgün Eğitim K | nı<br>urumu |
|           |                                                          | Gemi Adamı'na gir<br>yap. | riș      |                             |             |

**10.** Gemiadamı Portalından **Cüzdanlarım** seçilir (Daha önce hiç başvurmamış olanlar). Cüzdanlarım seçildikten sonra sağ üst köşede **İlk Başvuru** seçilir.

| T.C. ULAŞTIRMA VE        | •                                                                           | Cüzdanlarım 🛛 🕞 G     | emiadamı Portalı 🔹 Cüzd    | lanlarım      |                |              | L        | Merhaba, C •  |  |  |  |
|--------------------------|-----------------------------------------------------------------------------|-----------------------|----------------------------|---------------|----------------|--------------|----------|---------------|--|--|--|
| Q Menude ara             | Cüzda                                                                       | nlarım                |                            |               |                |              | Tikla 🗕  | + İlk Başvuru |  |  |  |
| or Anasayfa              | Anasayla Bu sütuna nöre minlamak icin bir sütun baslığını buraya sürükleyin |                       |                            |               |                |              |          |               |  |  |  |
| 🚀 Tüm Başvurular         |                                                                             | a goro graphanan iyin | bir batarı başlığını baraş | o sononecjini |                |              |          |               |  |  |  |
| Yeterliliklerim<br>Tıkla | 1 "                                                                         | Cüzdan Durumu         | Veriliş Nedeni             | Cüzdan No     | Veriliş Tarihi | Bitiș Tarihi | Açıklama | İptal Nedeni  |  |  |  |
| 🍈 Sertifikalarım         |                                                                             | (Tümü) •              | (Tümü) •                   | Q             | ۹ 🖬            |              | ۹        | ۹             |  |  |  |
|                          |                                                                             |                       |                            |               |                |              |          |               |  |  |  |
| Sinavlarim               |                                                                             |                       |                            |               |                |              |          |               |  |  |  |

11. Burada ilk yeterlik için Güverteciler Güverte
Stajyeri, Makineciler Makine Stajyeri, Liman
başkanlığı olarak Giresun Liman Başkanlığı seçilir.
Daha Sonra Fotoğraf, İmza örneği, Parmak izi Kayıt
Belgesi yüklenerek ilgili yerler (cep telefonu, E-posta, cüzdanın teslim edileceği adres) doldurulur.
Başvura tıklanır.

**12. Sertifikalarım** kısmını seçip sağ üst köşede **Yeni Sertifika**'yı tıklıyoruz. Açılan pencerede **Sertifika** 

| GÜVERTE STAJYERİ             |                                                            | ⊗ -           | Giresun Liman                  | Başkanlığı                                                 | $\otimes$ | • |  |
|------------------------------|------------------------------------------------------------|---------------|--------------------------------|------------------------------------------------------------|-----------|---|--|
| Fotoğraf * (Biom             | etrik)                                                     |               | İmza Örneği *                  |                                                            |           |   |  |
|                              | Fotoğraf seçilmedi                                         |               |                                | Fotoğraf seçilmedi                                         |           |   |  |
|                              | <ul> <li>Fotoğraf seç</li> <li>Fotoğraf temizle</li> </ul> |               |                                | <ul> <li>Fotoğraf seç</li> <li>Fotoğraf temizle</li> </ul> |           |   |  |
| Parmak İzi Kayıt             | Belgesi *                                                  |               |                                |                                                            |           |   |  |
| 1 Dosya                      | seçilmedi.                                                 |               |                                |                                                            |           | 8 |  |
| Cep Telefonu *               |                                                            |               | E-Posta                        |                                                            |           |   |  |
| ш <u>-</u>                   |                                                            |               | Kişinin e-posta adresini girin |                                                            |           |   |  |
| İkametgâh Adre               | si *                                                       |               |                                |                                                            |           |   |  |
| BAHÇELİEVLE                  | er mah. Latife hanim cae                                   | ). 129/1 BL   | JLANCAK/GİRESUN                | 4                                                          |           |   |  |
| İkametgâh<br>Teslimat Adresi | adresim teslimat adresi olarak<br>*                        | kullanılsın   |                                |                                                            |           |   |  |
| Sağ taraftaki                | düzenleme butonundan adı                                   | res bilgileri | ini girebilirsiniz.            |                                                            |           |   |  |
|                              |                                                            | 2             |                                |                                                            | 1         |   |  |

kısmında **Belirlenmiş Güvenlik Görevleri Eğitim Belgesi** seçilir. Başvuru tipi **Okulumda Eğitim Aldım** seçilerek **Başvur**'a tıklanır. Aynı şekilde **toplamda 7 sertifika** tek tek seçilerek başvuru yapılır.

#### NOT: Aynı isimde olup sonunda (SÜRESİZ) yazanlar seçilmemeli!

#### SEÇİLECEK SERTİFİKALAR

- 1. BELİRLENMİŞ GÜVENLİK GÖREVLERİ EĞİTİM BELGESİ
- 2. DENIZDE KİŞİSEL CAN KURTARMA TEKNİKLERİ EĞİTİM BELGESİ
- **3.** GÜVENLİK FARKINDALIK BELGESİ
- 4. GÜVENLİKLE İLGİLİ TANITIM BELGESİ
- 5. PERSONEL GÜVENLİĞİ VE SOSYAL SORUMLULUK BELGESİ
- 6. TEMEL İLK YARDIM EĞİTİM BELGESİ
- 7. YANGIN ÖNLEME VE YANGINLA MÜCADELE EĞİTİM BELGESİ

|                      |          | Yeni Sertifika Başvurusu X                                                                                                    |           |      |   |
|----------------------|----------|----------------------------------------------------------------------------------------------------|-----------|------|---|
|                      |          | Sertifika *                                                                                                    | 2. tikla_ |      |   |
|                      |          | BELİRLENMİŞ GÜVENLİK GÖREVLERİ EĞİTIMİ BELGESİ                                                                                   |           | Col. |   |
|                      |          | BELİRLENMİŞ GÜVENLİK GÖREVLERİ EĞİTİMİ BELGESİ                                                                                   |           |      | 킨 |
|                      | Sertifik | CANKURTARMA ARAÇLARINI KULLANMA YETERLİĞİ EĞİTİMİ BELGESİ<br>CANKURTARMA ARAÇLARINI KULLANMA YETERLİĞİ EĞİTİMİ BELGESİ (SÜRESİZ) |           |      |   |
|                      |          | DENİZDE KİŞİSEL CAN KURTARMA TEKNİKLERİ EĞİTİM BELGESİ                                                                           |           |      |   |
|                      |          | DENİZDE KİŞİSEL CAN KURTARMA TEKNİKLERİ EĞİTİM BELGESİ (SÜRESİZ)                                                                 |           |      |   |
|                      |          | GEMÍ AŞÇISI UYGUNLUK BELGESÍ                                                                                                    |           |      |   |
|                      |          | GEMİ GÜVENLİK ZABİTİ 4. Başvuru tipi-Okulumda eğitim aldım seç                                                                   |           |      |   |
|                      |          | GÜVENLİK FARKINDALIK BELGESİ<br>GÜVENLİKLE İLGİLİ TANITIM BELGESİ                                                                |           |      |   |
|                      |          | HIZLI CANKURTARMA BOTU KULLANMA YETERLİĞİ BELGESİ                                                                                |           |      |   |
|                      |          | ILERI YANGINLA MÜCADELE BELGESI                                                                                                  |           |      |   |
|                      |          | ✓ İkametgâh adresim teslimat adresi olarak kullanılsın.                                                                          |           |      |   |
| j 😂 - Ozel Kurstanin |          | A Başvur Vazgeç 5. Başvur tıkla                                                                                                  |           |      |   |

#### **13. Tüm başvurularım** kısmını seçip sağ üst köşede **Başvuruyu Gönder**' i tıklıyoruz.

| T.C. ULASTIRMA VE<br>ALTYAPI BAKANLIĞI                                       | 🔹 Tüm     | Başvurular 🛛 🛛 Gemiadamı Portalı | <ul> <li>Tüm Başvurular</li> </ul> |            |                | A Me            | erhaba, I       |  |
|------------------------------------------------------------------------------|-----------|----------------------------------|------------------------------------|------------|----------------|-----------------|-----------------|--|
| Q Menüde ara                                                                 | Tüm Başvu | rularım                          |                                    |            |                | 2. Tikla 🗕 🖌 Ba | aşvuruya Gönder |  |
| Anasayfa Bu sütuna göre gruplamak için bir sütun başlığını buraya sürükleyin |           |                                  |                                    |            |                |                 |                 |  |
| Tüm Başvurular                                                               | ↓ #       | Başvuru Durumu                   | Başvuru Türü                       | Başvuru No | Başvuru Detayı | Başvuru Tarihi  | Íptal Nedeni    |  |
| 💼 Yeterliliklerim                                                            |           |                                  |                                    |            |                |                 |                 |  |
| Sertifikalarım                                                               |           | (Tümü)                           | • (Tümü) •                         | Q          |                | ۹ 🖬             | Q               |  |

**14. Tüm başvurularım** kısmında başvurularınızda eksiklik olması durumunda başvurularınız **reddedildi** yazısı açıklamasıyla birlikte yer alır. Eksik olan belgeler ile birlikte yukarıdaki işlemler tekrarlanarak yeniden başvuru yapılır.

| Anasayfa                 | Bu sütuna göre gruplamak için bir sütun başlığını buraya sürükleyin |                |              |            |                                                          |                |                                                                 |  |  |  |
|--------------------------|---------------------------------------------------------------------|----------------|--------------|------------|----------------------------------------------------------|----------------|-----------------------------------------------------------------|--|--|--|
| Vəfərtiliklərim          | 1 #                                                                 | Başvuru Durumu | Başvuru Türü | Başvuru No | Başvuru Detayı                                           | Başvuru Tarihi | İptal Nedeni                                                    |  |  |  |
| Sertifikalarim           |                                                                     |                |              | 0          |                                                          | o <b>=</b>     | 0                                                               |  |  |  |
| Cüzdanlarım              |                                                                     | (Tămă) 🗣       | (Tamū) 📍     | ų          |                                                          | ч <b>ц</b>     | 4                                                               |  |  |  |
| E Sinavlanm              | ۹                                                                   | Ø Reddedikki   | Yeni STCW    | 26F23A5C   | YANGIN ÖNLEME VE<br>YANGINLA MÜCADELE EĞİTİMİ<br>BELGESİ | 13.09.2022     | Resim ve Sistem üzerinde<br>Gemiadamı cüzdan talebi<br>yapınız. |  |  |  |
| 🚊 Hizmetlorim Belgelerim | Q                                                                   | Ø Reddedikli   | Yeni STCW    | 527540DC   | TEMEL İLKYARDIM EĞİTİMİ<br>BELGESİ                       | 13.09.2022     | Resim ve Sistem üzerinde<br>Gemiadamı cüzdan talebi<br>yapınız. |  |  |  |

# **15. Tüm başvurularım** kısmında başvurularınızda eksiklik olmaması durumunda **Tamamlandı** yazısı ver alır

| yer am.              |                    |                                              |              |            |                                                            |                |                |
|----------------------|--------------------|----------------------------------------------|--------------|------------|------------------------------------------------------------|----------------|----------------|
| T.C. ULASTIRMA VE    | 💠 🛛 Tüm Baş        | svurular - Gemiadamı Portalı - Tüm Ba        | şvurular     |            |                                                            | C Me           | rhaba, I       |
| Q Menüde ara         | Tüm Başvurula      | rim                                          |              |            |                                                            | 🛛 🖪 Ba         | şvuruya Gönder |
| 🕋 Anasayfa           | Bu sütuna göre gru | ıplamak için bir sütun başlığını buraya sürü | ikleyin      |            |                                                            |                | Ð              |
| 🚀 Tüm Başvurular     | ↓ #                | Başvuru Durumu                               | Başvuru Türü | Başvuru No | Başvuru Detayı                                             | Başvuru Tarihi | İptal Nedeni   |
| 💼 Yeterliliklerim    |                    |                                              |              |            |                                                            |                |                |
| Sertifikalarım       |                    | (Tümü) 👻                                     | (Tümü) -     | Q          |                                                            | ۹ 🖬            | Q              |
| Cüzdanlarım          | Q                  | 🖾 Tamamlandi                                 | Yeni STCW    | 356014C2   | YANGIN ÖNLEME VE YANGINLA<br>MÜCADELE EĞİTİMİ BELGESİ      | 14.09.2022     |                |
| 🖺 Sınavlarım         |                    |                                              | 8            |            |                                                            |                |                |
| 🚊 Hizmetlerim        | Q                  | Tamamlandi                                   | Yeni STCW    | 113F7253   | TEMEL ILKYARDIM EGITIMI BELGESI                            | 14.09.2022     |                |
| Belgelerim           | Q                  | Tamamlandı                                   | Yeni STCW    | 120EE30E   | PERSONEL GÜVENLİĞİ VE SOSYAL<br>SORUMLULUK EĞİTİMİ BELGESİ | 14.09.2022     |                |
| Kişisel Bilgilerim   | Q                  | 😪 Tamamlandı                                 | Yeni STCW    | 18CD8B60   | GÜVENLİKLE İLGİLİ TANITIM BELGESİ                          | 14.09.2022     |                |
| 🞓 Mezuniyetlerim     | Q                  | 🗟 Tamamlandı                                 | Yeni STCW    | 5A440B73   | GÜVENLİK FARKINDALIK BELGESİ                               | 14.09.2022     |                |
| Orgün Eğitimlerim    | ۹                  | 😪 Tamamlandi                                 | Yeni STCW    | 1837F55A   | DENİZDE KİŞİSEL CAN KURTARMA<br>TEKNİKLERİ EĞİTİM BELGESİ  | 14.09.2022     |                |
| 😇 Ozel Kurslarım 🛛 🛛 | Q                  | ST Tamamlandı                                | Yeni STCW    | 20620275   | BELİRLENMİŞ GÜVENLİK GÖREVLERİ<br>Eğitimi belgeçi          | 14.09.2022     |                |

**16. Sertifikalarım** kısmı seçildiğinde başvurunuz tamamlandığı için sertifikaların başında Ödeme **Talep Edildi** yazısı sonunda da ödeme kodu yer alır.

| Ę        | trafi excanute Sertifikalarım - Gemiadamı Portalı - Sertifikalarım |           |                         |                                                         |          |                |                  |  |  |  |  |
|----------|--------------------------------------------------------------------|-----------|-------------------------|---------------------------------------------------------|----------|----------------|------------------|--|--|--|--|
|          |                                                                    |           |                         |                                                         |          |                |                  |  |  |  |  |
| Q        | Menūde ara                                                         | Sert      | tifikalarım             |                                                         |          |                |                  |  |  |  |  |
| <b>#</b> | Anasayfa                                                           | Decertifi |                         | a his aite a backing because ait aite                   |          |                |                  |  |  |  |  |
| 4        | Tüm Başvurular                                                     | BU SU     | tuna göre grupiamak içi | n bir sutun başlığını buraya surukleyin                 |          |                |                  |  |  |  |  |
| -        | Yeterliliklerim                                                    | ↓ #       | Sertifika Durumu        | Sertifika Tipi                                          | Belge No | Veriliş Tarihi | Geçerlilik Tarih |  |  |  |  |
| ٠        | Sertifikalarım                                                     |           | (Tümü) 🔻                | ٩                                                       | Q        | ۹ 🖬            | Q                |  |  |  |  |
|          | Cüzdanlarım                                                        |           |                         |                                                         |          |                |                  |  |  |  |  |
| B        | Sinavlarim                                                         |           | O Ódeme Talep Edildi    | PERSONEL GÜVENLİĞİ VE SOSYAL SORUMLULUK EĞİTİMİ BELGESİ | 26FAACD2 | 15.09.2022     | 15.09.2027       |  |  |  |  |
| <u>.</u> | Hizmetlerim                                                        |           | O Odeme Talep Edildi    | GÜVENLİKLE İLGİLİ TANITIM BELGESİ                       | 74E2C272 | 15.09.2022     |                  |  |  |  |  |
|          | Belgelerim                                                         |           | O Ödeme Talep Edildi    | YANGIN ÖNLEME VE YANGINLA MÜCADELE EĞİTİMİ BELGESİ      | 06D20E32 | 15.09.2022     | 15.09.2027       |  |  |  |  |
| ۲        | Kişisel Bilgilerim                                                 |           | O Odeme Talep Edildi    | güvenlik farkındalik Belgesi                            | 70F0B8D9 | 15.09.2022     |                  |  |  |  |  |
| P        | Mezuniyetlerim                                                     |           | O Ödeme Talep Edildi    | DENİZDE KİŞİSEL CAN KURTARMA TEKNİKLERİ EĞİTİM BELGESİ  | 7C67AF3E | 15.09.2022     | 15.09.2027       |  |  |  |  |
|          | Örgün Eğitimlerim                                                  |           | O Odeme Talep Edildi    | BELİRLENMİŞ GÜVENLİK GÖREVLERİ EĞİTİMİ BELGESİ          | 1BD5BBF2 | 15.09.2022     |                  |  |  |  |  |
| 1        | Özel Kurslarım                                                     |           | O Ödeme Talep Edildi    | TEMEL İLKYARDIM EĞİTİMİ BELGESİ                         | 643559BF | 15.09.2022     | 15.09.2027       |  |  |  |  |

**17. Yeterliliklerim** kısmı seçildiğinde yeterliliğinizin **Aktif** olduğunu **(Güverte Stajyeri veya Makine Stajyeri)** göreceksiniz.

| ŵ        | Anasayfa                 | Bu sütupa göre | anuplamak icin bir sütu | ın baslığını burava sürüklevin |          |                |              |  |  |  |  |
|----------|--------------------------|----------------|-------------------------|--------------------------------|----------|----------------|--------------|--|--|--|--|
| -1       | Tüm Başvurular<br>Tıkrla | bu sutanu gore |                         |                                |          |                |              |  |  |  |  |
| ŝ        | Yeterliliklerim          | ↓ #            | Yeterlik Durumu         | Yeterlik Tanımı                | Belge No | Veriliş Tarihi | Bitiş Tarihi |  |  |  |  |
| ٠        | Sertifikalarım           |                | (Tümü) 🔻                | Q                              | Q        | ্ 🖬            | ۹ (          |  |  |  |  |
|          | Cüzdanlarım              |                |                         |                                |          |                |              |  |  |  |  |
| B        | Sınavlarım               | 🔹 İşlem 👻      | 🛛 Aktif                 | Güverte Stajyeri (288)         | 5BFD1BE2 | 15.09.2022     | 15.09.2027   |  |  |  |  |
| <b>.</b> | Hizmetlerim              |                |                         |                                |          |                |              |  |  |  |  |
| ĥ        | Belgelerim               |                |                         |                                |          |                |              |  |  |  |  |

**18.** Ödeme işlemini (Halk Bankası) yaptığınızda Gemiadamı cüzdanınız adresinize gönderilecektir.

**NOT:** <u>https://e-denizcilik.uab.gov.tr/login</u> sistemde oluşabilecek sorunlar hususunda liman başkanlıklarına (<u>sicil limanınıza</u>) başvurunuz.

## EK YETERLİK (GEMİCİ, YAĞCI VB.) TALEBİ

**1.** <u>https://e-denizcilik.uab.gov.tr/login</u> internet adresinden e devlet şifresiyle giriş yapılır.

| (1) I I I I I I I I I I I I I I I I I I I       | 🥏 e-Devlet Kapısı Kimlik Doğrulama Sistemi                                                 |                                                                  |                                                   |                                                      |                                                    |  |  |  |  |
|-------------------------------------------------|--------------------------------------------------------------------------------------------|------------------------------------------------------------------|---------------------------------------------------|------------------------------------------------------|----------------------------------------------------|--|--|--|--|
| ALTYAPI BAKANLIĞI                               | Giriş Yapılacak Adres<br>Giriş Yapılacak Uygulama                                          | https://e-denizcilik<br>E-Denizcilik                             |                                                   |                                                      |                                                    |  |  |  |  |
| Ulaşlırma ve Altyapı Bakanlığı<br>Giriş Sistemi | e-Devlet Şifresi     T.C. Kimlik Numaranızı     devam edebilirsiniz.      * T.C. Kimlik No | ■ Mobil Imza<br>ve e-Devlet Şifrenizi ka<br>e-Devlet Şifresi Nee | e-Imza<br>Jianarak kimilgini<br>dir, Nasil Ahnir? | cær T.C. Kimlik Karb<br>z doğrulandıktarı sonra işle | 📷 İnternet Bankacılığı<br>minize kaldığınız yerden |  |  |  |  |
| 🧭 e-Devlet ile Giriş                            | * e-Devlet Şifresi                                                                         | ■ Sanal Kla                                                      | vye 👁 Yazarke                                     | n Gizle                                              |                                                    |  |  |  |  |
| veya PIN kodu ile giriş yapın                   |                                                                                            | * e-Devlet 👊 ş<br>telefonunuzdan                                 | drenizi unutmanız<br>yenileme işlemi yap          | durumunda doğruladığınız ce<br>abilirsiniz           | p                                                  |  |  |  |  |
| PIN Kodu ile Giriş                              |                                                                                            |                                                                  | lptal Et                                          | Giriş Yap 📎                                          |                                                    |  |  |  |  |

**2.** Buradan **Gemiadamları Bilgi Sistemi**'ne giriş yapılır. (Görselde Tıkla yazan yer tıklanır ve açılan pencereden Gemi Adamı'na giriş yapılır)

| Uygula    | ma Seçimi                                                       | Merha                      | ba,    |                             |              |
|-----------|-----------------------------------------------------------------|----------------------------|--------|-----------------------------|--------------|
| Hesabiniz | a yetkilendirilmiş olan uygulamalardan biris                    | ini seçin Çıkı             | iş 🛄 P | rofile Git                  |              |
| Uygu      | lamalar                                                         |                            |        |                             |              |
| G         | <b>Gemiadamları Bilgi Sistemi</b><br>Gemiadamları Bilgi Sistemi |                            |        | Tikla                       | 0            |
| т         | <b>Turgut Reis</b><br>Turgut Reis                               | Açılan pencereden          | /      | Gemi Adar<br>Örgün Eğitim K | mi<br>Lurumu |
|           |                                                                 | Gemi Adamı'na giri<br>yap. | ş      |                             |              |

**3.** Gemiadamı Portalından **Yeterliliklerim** seçilir. Yeterliliklerim kısmında mevcut yeterliliklerinizin baş tarafında yer alan **İşlem** kısmı tıklanır. Buradan **Ek Yeterlik** tıklanır.

| T.C. ULASTIRMA VE<br>ALTYAPI BAKANLIGI               | Veterliliklerim - Gemiadamı Portalı - Yeterliliklerim |                        |                                |               |                |              |  |            |              |       |
|------------------------------------------------------|-------------------------------------------------------|------------------------|--------------------------------|---------------|----------------|--------------|--|------------|--------------|-------|
| Q Menüde ara                                         | Yeterliklerim                                         |                        |                                |               |                |              |  |            | + ilk Yete   | erlik |
| <ul> <li>Anasayfa</li> <li>Tüm Başvurular</li> </ul> | Bu sütuna göre                                        | gruplamak için bir süt | un başlığını buraya sürükleyir | ı             |                |              |  |            |              | Ð     |
| Yeteriiliklerim — 1. Tikla                           | ↓ #                                                   | Yeterlik Durumu        | Yeterlik Tanımı                | Belge No      | Veriliş Tarihi | Bitiş Tarihi |  | Ödeme Kodu | Ödeme Tarihi |       |
| Sertifikalarım                                       | 2, Tikto                                              | (Tümü) 🔹               | Q                              | Q             | ۹ (            | ٦            |  | Q          | Q,           |       |
| Cüzdanlarım                                          |                                                       |                        |                                |               |                |              |  |            |              |       |
| 📔 Sınavlarım                                         | 🖸 İşlem 🝷                                             | 🖾 Aktif                | Güverte Stajyeri (288)         | 0197911153612 | 14.09.2023     | 05.09.2028   |  |            |              |       |
| â Hizmetlerim                                        | ↑ Yeterlik Te                                         | rfi                    |                                |               |                |              |  |            |              |       |
| Hizmet Hesaplamalarım                                | Yeterlik Di     Ek Veterlik                           | uşürme                 |                                |               |                |              |  |            |              |       |
| Belgelerim                                           | <ul> <li>Yeterlik Ek</li> </ul>                       | : Yeterlik tma         |                                |               |                |              |  |            |              |       |
| Kişisel Bilgilerim                                   | 🖉 Yeterlik Gi                                         | üncelleme              |                                |               |                |              |  |            |              |       |
| Mezunivetlerim                                       |                                                       |                        |                                |               |                |              |  |            |              |       |

**4.** Ek Yeterlik tıklandıktan sonra açılan **Ek Yeterlik Başvurusu** penceresinden **Ek Yeterlik** tıklandığında alabileceğiniz Ek Yeterlikler gösterilecektir. Buradan **GEMİCİ/YAĞCI** vb. seçilerek **Başvur** tıklanır.

| Şeç                                                                                                |                                                                                                    |                                                                               |                                                                                                    |
|----------------------------------------------------------------------------------------------------|----------------------------------------------------------------------------------------------------|-------------------------------------------------------------------------------|----------------------------------------------------------------------------------------------------|
| gemici 🗕                                                                                           | - Tıkla                                                                                                    |                                                                               |                                                                                                    |
|                                                                                                    | 76566890df32334766ck7650c                                                                                  | Ĺ                                                                             | 73441239888/319672-344jba480d                                                                              |
|                                                                                                    | V Fotograf ternizie                                                                                        |                                                                               | o Fotograf ternizie                                                                                        |
| Cep Telefonu *                                                                                     | o rotograf ternizie                                                                                        | E-Posta                                                                       | Potogran temizie                                                                                           |
| Cep Telefonu *<br>( <b>542) 676-17-8665</b> 12                                                     |                                                                                                    | E-Posta<br><b>Başahılındışarad</b>                                            | @200462@gmail.com                                                                                          |
| Cep Telefonu *<br>(542) 676-786651 2<br>Aşağıc<br>günce                                            | laki güncel mernis adresiniz günc<br>Ileyebilirsiniz. Güncelleme işlemi ç                                  | E-Posta<br><b>Daşıtrıbdışarat</b><br>el değilse Adresin<br>gün içerisinde sad | © Potograr temizie<br>© 203462@gmail.com<br>ni Güncelle ( €) butonuyla<br>lece bir kere yapılabilmektedir. |
| Cep Telefonu *<br>(542) 676-77-86651 2<br>Aşağıc<br>günce<br>İkametgâh Adresi *<br>BABARLINIMALIKA | laki güncel mernis adresiniz günc<br>lleyebilirsiniz. Güncelleme işlemi ç<br>RD&K.SAD. 243/2 BÜLANDAR/QİBB | E-Posta<br><b>Dasatributsorat</b><br>el değilse Adresin<br>gün içerisinde sad | © Fotograr temizie<br>©203462@gmail.com<br>ni Güncelle (€) butonuyla<br>lece bir kere yapılabilmektedir.   |

**5. Tüm Başvurular** kısmını seçip (<u>Ek Yeterlik Başvuru Durumu Taslak gözükür</u>) sağ üst köşede **Başvuruya Gönder** tıklıyoruz.

| T.C. ULASTIRMA VE        | Tüm Başvurular 🔹 Gemiadamı Portali 🔹 Tüm Başvurular |             |                               |            |              |             |                                    |                |  | ٩            | Merhaba, |              |
|--------------------------|-----------------------------------------------------|-------------|-------------------------------|------------|--------------|-------------|------------------------------------|----------------|--|--------------|----------|--------------|
| Q Menüde ara             | Tüm Başvurularım Tıkla — 🛃 Ba                       |             |                               |            |              |             |                                    |                |  |              | Başvuru  | ya Gönder    |
| Inasayfa 🖌               | Bu sütuna gör                                       | e gruplamal | c için bir sütun başlığını br | uraya sürü | kleyin       |             |                                    |                |  |              |          | Ð            |
| 🚀 Tüm Başvurular 🗕 Tıkla |                                                     |             |                               |            |              | -           |                                    |                |  |              |          |              |
| 💼 Yeterliliklerim        | ↓ #                                                 | Ba          | şvuru Durumu                  |            | Başvuru Türü | Başvuru No  | Başvuru Detayı                     | Başvuru Tarihi |  | Kayıt Tarihi |          | İptal Nedeni |
| Sertifikalarım           |                                                     | C           | ümü)                          | •          | (Tūmü) 👻     | ۹           |                                    | Q              |  | Q            |          | Q            |
| Cuzdanlarım              | -                                                   |             |                               |            | -            |             |                                    |                |  |              |          |              |
| Sinavlarim               | Q                                                   | 0           | S Taslak                      |            | Ek Yeterlik  | 3298770     | GEMICI                             |                |  | 24.12.2023   |          |              |
| 🚊 Hizmetlerim            | Q                                                   |             | 🗑 Tamamlandi                  |            | Yeni STCW    | 5/802/68678 | GÜVENLİK<br>FARKINDALIK<br>BELGESİ | 24.08.2023     |  | 24.08.2023   |          |              |

6. Başvuruya gönderdikten sonra **Tüm Başvurular** kısmındaki **Ek Yeterlik Başvuru durumu Talep Edildi** olarak gözükecektir. İlgili liman personeli gerekli incelemeyi yaptıktan sonra talep ettiğiniz ek yeterliliği onaylayarak tamamlayacaktır. İptal edilmesi durumunda İptal nedeni kısmına açıklamasını yazacaktır.

| T.C. ULASTIRMA VE<br>ALTYAPI BAKANLIĞI <u></u> | Tüm Başvurular - Gemiadamı Portalı - Tüm Başvurular |                                          |              |                  |                                    |                |  |              |          |               |
|------------------------------------------------|-----------------------------------------------------|------------------------------------------|--------------|------------------|------------------------------------|----------------|--|--------------|----------|---------------|
| Q. Menüde ara                                  | Tüm Başvurul                                        | arım                                     |              |                  |                                    |                |  | 4            | Başvuruy | va Gönder     |
| Inasayfa                                       | Bu sütuna göre g                                    | runlamak icin hir sütun haslığını burava | sürüklevin   |                  |                                    |                |  |              |          | ন             |
| 🚀 Tüm Başvurular                               | Tüm Başvurular                                      |                                          |              |                  |                                    |                |  |              |          |               |
| 💼 Yeterliliklerim                              | 1 #                                                 | Başvuru Durumu                           | Başvuru Türü | Başvuru No       | Başvuru Detayı                     | Başvuru Tarihi |  | Kayıt Tarihi |          | İptal Nedeni  |
| Sertifikalarım                                 |                                                     | (Tūmü)                                   | • (Tümü) •   | Q                |                                    | Q              |  | Q            |          | Q             |
| Cuzdanlarım                                    |                                                     | 2.000                                    |              |                  |                                    |                |  |              |          | ACIKLAMASI    |
| Sinavlarım                                     | ٩                                                   | 🔺 Talep Edildi                           | Ek Yeterlik  | <b>291#3</b> #56 | GEMICI                             | 24.12.2023     |  | 24.12.2023   |          | BURAYA YAZILI |
| Hizmetlerim                                    | Q                                                   | 🎯 Tamamlandi                             | Yeni STCW    | <b>8089</b> 3894 | GÜVENLİK<br>FARKINDALIK<br>BELGESİ | 24.08.2023     |  | 24.08.2023   |          |               |

**NOT:** <u>https://e-denizcilik.uab.gov.tr/login</u> sistemde oluşabilecek sorunlar hususunda liman başkanlıklarına (<u>sicil limanınıza</u>) başvurunuz.